## GoTek SFR1M44-U100К на микросхеме AT32F415

English version can be found here: AT32F415-based GoTek SFR1M44-U100K

Эта документация написана для GoTek SFR1M44-U100K на базе AT32F415

Похоже, что время Gotek с STM32 чипами уходит в прошлое. Из Китая начали приходить точно такие же Gotek (по нераспаянным разъёмам их не отличить от старых), но они сделаны на основе AT32F415 чипов. Такие Gotek уже нельзя перепрошить программатором от ST Microelectronics. Нужен другой подход. И вот, только что мне пришёл Gotek с новой «начинкой». После некоторых поисков в Интернете я нашёл чем его перепрошивать. А как перепрошивать и как подключать OLED экранчик, пришлось разбираться самому.

Для начала — вот фотография Gotek с новыми «внутренностями». Не обращайте внимание на уже установленный экран, к нему мы вернёмся позже.

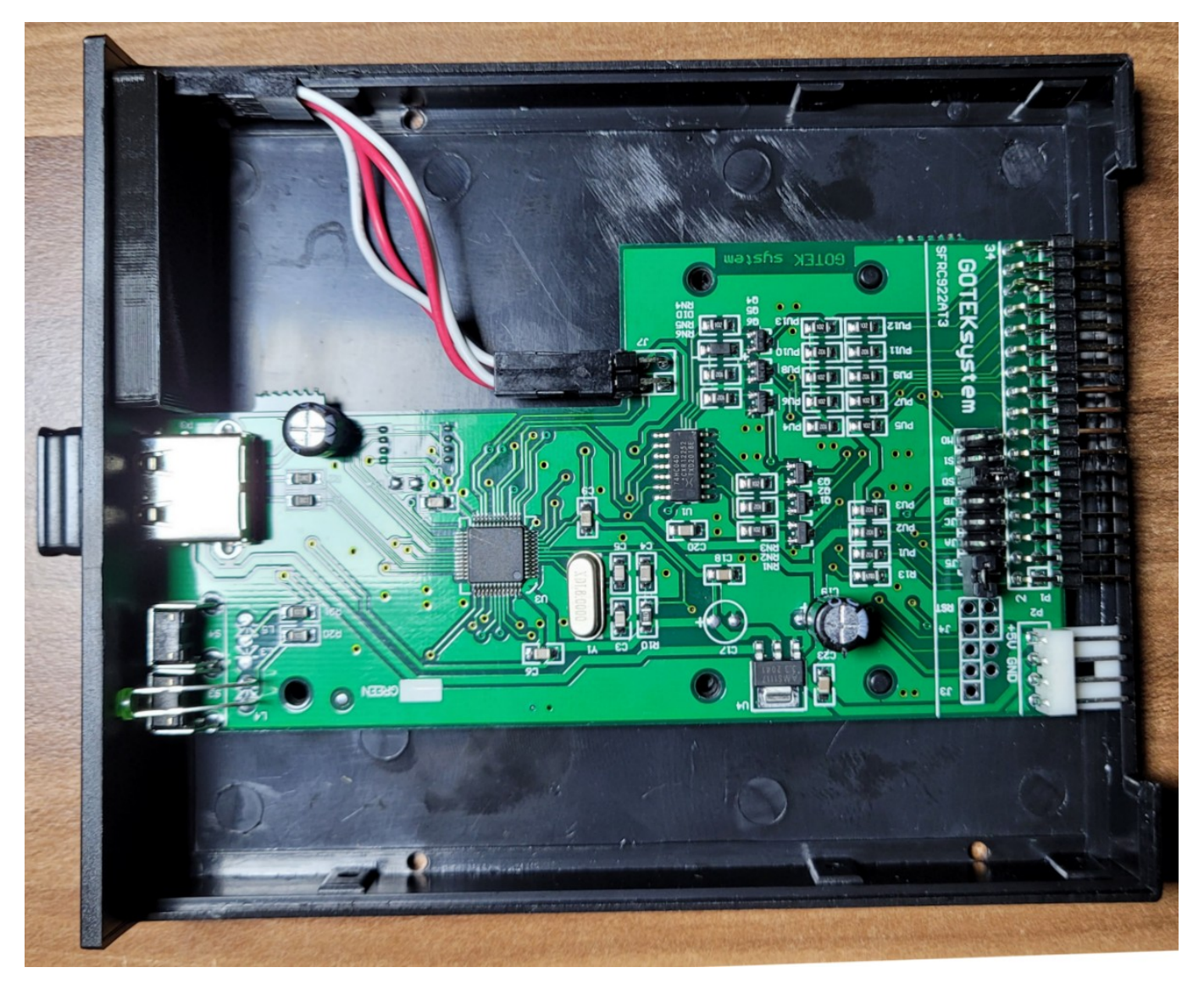

Для прошивки этого Gotek нужен USB кабель с USB-A разъёмами на обеих концах. До подключения кабеля необходимо замкнуть джампер Boot (J3). Это позволит отключить внутреннюю прошивку Gotek и компьютер сможет «увидеть» устройство. Так как перемычка на плате не установлена, можно воспользоваться поводком:

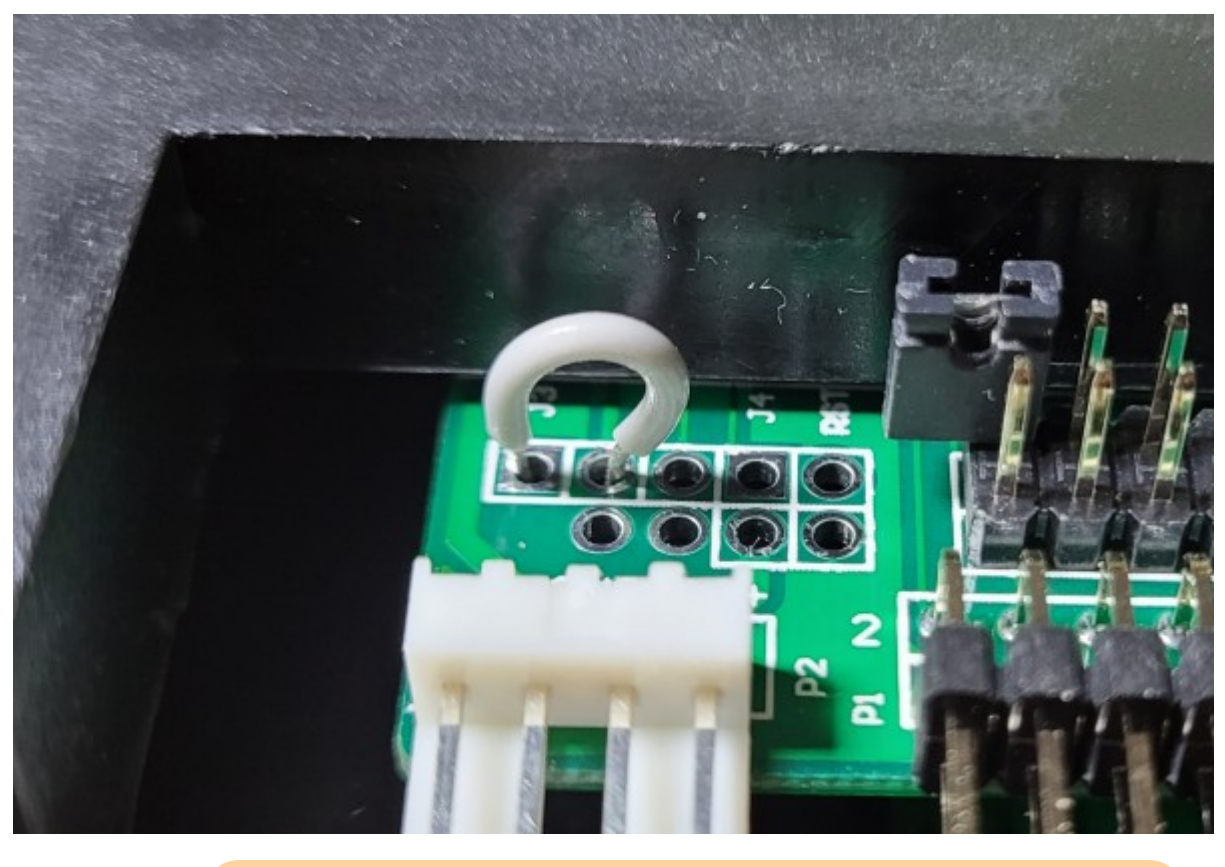

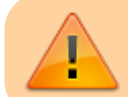

Установка перемычки обязательна!

При подключении Gotek к компьютеру, появляется новое устройство «DFU device in FS mode» и драйвера, конечно, отсутствуют. Итак, чем прошивать? Китайский прошивальщик и драйвер можно скачать отсюда

Для начала, разархивируем и запускаем установщик драйвера — Artery\_DFU\_DriverInstall.exe из папки «Artery\_DFU\_DriverInstall». По окончании установки можно подключить Gotek к компьютеру и запустить прошивальщик ArteryISPProgrammer.exe из папки «Artery ISP Programmer\_V1.5.46». В начальном экране в Port Type выбираем «USB DFU» и в списке устройств должен появиться наш Gotek:

| rtery ISP Prog | grammer_V1.5.46    |                |               |               |       | 8 <b>—</b> |   |   |
|----------------|--------------------|----------------|---------------|---------------|-------|------------|---|---|
|                |                    |                |               |               |       | _          |   |   |
|                | 17                 | -2             | ΥJ            | 惟北            | きつ    | 5          |   |   |
| 1              | 1 XI .             | - `            | 1 1           |               | · 」 / | <b>_</b>   |   |   |
|                |                    |                |               |               |       |            |   |   |
|                |                    |                |               |               |       |            |   |   |
| elect the comm | unication DFU devi | ice, then clic | k next to ope | en connection |       |            |   |   |
| Port Type      | USB DFU            | ~              |               |               |       |            |   |   |
| w              | 1775               |                |               |               |       | 1000       |   |   |
| Nums<br>1      | VID<br>2E3C        |                | DF1           | 1             |       | AT32       |   |   |
|                |                    |                |               |               |       |            |   |   |
|                |                    |                |               |               |       |            |   |   |
| <              |                    |                |               |               |       |            | 3 | > |
|                |                    |                |               |               |       |            |   | ٦ |
|                |                    |                |               |               |       |            |   |   |
|                |                    |                |               |               |       |            |   |   |
|                |                    |                |               |               |       |            |   |   |
|                |                    |                |               |               |       |            |   |   |
|                |                    |                |               |               |       |            |   |   |
| Select         | Language Eng       | llish          | $\sim$        |               |       |            |   |   |
|                |                    |                |               |               |       |            |   |   |
|                |                    |                |               |               |       |            |   |   |
|                |                    |                |               |               |       |            |   |   |
|                |                    |                |               |               |       |            |   |   |
|                |                    |                |               |               |       |            |   |   |

Затем кликаем Next пока не дойдём до экрана с кучей опций:

| 👞 Ar | tery ISP  | Programme       | r_V1.5.46            |                 | -                       |            |
|------|-----------|-----------------|----------------------|-----------------|-------------------------|------------|
|      |           | <del>,</del> 47 | SLES                 | Y 雅             | 特力                      |            |
| 01   | Erase     | All             | Selection            |                 | 🔘 Edit Op               | tion Bytes |
| 01   | Downloa   | ad to device    |                      |                 | 🔘 Disable               | sLib       |
|      | sLib S    | Status: DISAB   | ILE                  | Start page      |                         | ~          |
|      |           |                 |                      | DATA start page | e                       | ~          |
|      | Passwo    | ord Ox          |                      | End page        |                         | ~          |
|      | No.       | File Name       |                      | File Size       | Address Range(Ox)       | bbA        |
|      |           |                 |                      |                 |                         | Delete     |
|      |           |                 |                      |                 |                         |            |
|      |           |                 |                      |                 |                         |            |
|      | Erase     | option Eras     | e the pages of fil   | e size 🗸        | Enable slib before down | lload      |
|      | Opti      | imize(Remove :  | some FFs)            |                 | Verify after download   |            |
|      | VVrit     | e user senal nu | imber                |                 | Jump to the user progra | m          |
|      | Addre     | ss 0x 080       | Current SN           | 0x 00000001     | Increase step Ox        | 00000001   |
|      | App       | ly Option Bytes |                      |                 |                         |            |
|      | Ena       | ble Read Prote  | ction after Download | Common rea      | ad protection 🛛 🗸       |            |
|      |           |                 |                      |                 |                         |            |
| 01   | Jpload fi | rom device      | C:\5\test.bin        |                 |                         | ***        |
| OF   | Firmware  | CRC             | Page fill FF         |                 |                         |            |
|      |           |                 |                      |                 |                         |            |
| OF   | Flash CF  | RC Start        | page page0-0x8000    | 000 ~ Er        | id page page0-0x8000    | > 0000     |
| ۹ ک  | Enable/I  | Disable protect | DISABLE              | ✓ Read Prote    | ection ~                | -          |
|      |           |                 | Ba                   | ack Nex         | t Cancel                | Close      |

В этом экране с опциями выбираем «Enable/Disable Protection» и нажимаем Next. Будет выдано предупреждение, что флеш память будет стёрта. Выбираем Yes. В новом окне будет виден процесс стирания флеш памяти, а также результат операции. Если всё прошло успешно, это будет выглядеть так:

| Target:                  | AT32F415CBT7_128K       |         |    |      |
|--------------------------|-------------------------|---------|----|------|
| Operation:<br>File Name: | Disable Read Protection |         |    |      |
| File Size:               | 0B                      | Status: | 0B |      |
|                          |                         |         |    |      |
| Time:                    | 00:00:02                |         |    | Ų    |
| Time:                    | 00:00:02                |         |    | 100% |
| Time:                    | 00:00:02                |         |    | 100% |

Нажимаем Back и теперь выбираем «Download to device», затем нажимаем Add и выбираем заранее распакованный файл прошивки FF\_Gotek-v3.24.hex (нужна именно версия 3.24 или более поздняя!). Не забываем поставить «галку» на опцию «Verify after download». Можно включить защиту от чтения «Enable Read Protection after Download», но тогда не получится проверить правильность заливки прошивки. Экран будет выглядеть так:

|                                                                                                    |                                                                                                    | Carlennine and a                              |                                                             | <ul> <li>Edit Option Bytes</li> </ul>                                                         |
|----------------------------------------------------------------------------------------------------|----------------------------------------------------------------------------------------------------|-----------------------------------------------|-------------------------------------------------------------|-----------------------------------------------------------------------------------------------|
| Downlo                                                                                                    | ad to device                                                                                                    |                                               |                                                             | O Disable sLib                                                                                |
| sLib :                                                                                                    | Status: DISABLE                                                                                                    |                                               | Start page                                                  | ~                                                                                             |
|                                                                                                    | -                                                                                                    | _                                             | DATA start page                                             | ~                                                                                             |
| Passw                                                                                                    | ord Ox                                                                                                    |                                               | End page                                                    | ~                                                                                             |
| No.                                                                                                    | File Name                                                                                                    | File Size                                     | Address Range(Ox)                                           | Add                                                                                           |
| 1                                                                                                    | FF_Gotek-v3                                                                                                    | 110240                                        | 08000000-080070AB, 0800                                     | 8000-0801BDF3 Delete                                                                          |
|                                                                                                    |                                                                                                    |                                               |                                                             |                                                                                               |
| <<br>Erase                                                                                                    | option Erase the                                                                                                    | pages of f                                    | ile size 🗸 🗌 Enable                                         | > slib before download                                                                        |
| < Erase Opt Write                                                                                                    | option Erase the<br>timize(Remove some Fl<br>te user serial number                                                                                                    | pages of f<br>Fs)                             | ile size ∨ □ Enable<br>☑ Venfy<br>□ Jump t                  | > slib before download after download to the user program                                     |
| < <p>Erase Opt Addree</p>                                                                                                    | option Erase the<br>timize(Remove some Fi<br>te user serial number<br>ess Ox 08010000                                                                                   | pages of f<br>Fs)<br>Current                  | ile size V Enable<br>Verfy<br>Jump 1<br>SN Ox 00000001 Inc  | > e slib before download<br>after download<br>to the user program<br>rease step 0x 00000001   |
| < Erase Opt Vri Addre Addre                                                                                                    | option Erase the<br>timize(Remove some Fl<br>te user serial number<br>ess Ox 08010000<br>oby Option Bytes                                                               | pages of f<br>Fs)<br>Current                  | ile size V Enable<br>Verfy<br>Jump 1<br>SN Ox 00000001 Inc  | e slib before download<br>after download<br>to the user program<br>rease step 0x 00000001     |
| <ul> <li>Erase</li> <li>Opt</li> <li>Writ</li> <li>Addre</li> <li>App</li> <li>Ena</li> </ul>                                                                                                    | option Erase the<br>timize(Remove some Fi<br>te user serial number<br>ess Ox 08010000<br>oly Option Bytes<br>able Read Protection a                                     | pages of f<br>Fs)<br>Current<br>fter Download | ile size V Enable<br>Verfy<br>Jump 1<br>SN Ox 00000001 Inc  | e slib before download<br>after download<br>to the user program<br>rease step 0x 00000001<br> |
| <ul> <li>Erase</li> <li>Opt</li> <li>Writ</li> <li>Addro</li> <li>Addro</li> <li>App</li> <li>Ena</li> <li>Jpload f</li> </ul>                                                                                                    | option Erase the<br>timize(Remove some Fl<br>te user serial number<br>ess Ox 08010000<br>oly Option Bytes<br>able Read Protection a<br>from deviceC:\5                  | pages of f<br>Fs)<br>Current<br>fter Download | ile size V Enable<br>Verify<br>Jump 1<br>SN Ox 00000001 Inc | e slib before download<br>after download<br>to the user program<br>rease step 0x 00000001     |
| < Dpt Er ase Opt Wri Addr Addr Enz Jpload f                                                                                                    | option Erase the<br>timize(Remove some Fi<br>te user serial number<br>ess 0x 08010000<br>oly Option Bytes [<br>able Read Protection a<br>from device [C:\5              | pages of f<br>Fs)<br>Current<br>fter Download | ile size                                                    | e slib before download<br>after download<br>to the user program<br>rease step 0x 00000001     |
| < Del Contra de la contra de la contra de la | option Erase the<br>timize(Remove some Fi<br>te user serial number<br>ess Ox 08010000<br>oly Option Bytes [<br>able Read Protection a<br>from device C:\5<br>e CRC Page | pages of f<br>Fs)<br>Current<br>fter Download | ile size  I Enable Verify Jump 1 SN 0x 00000001 Inc         | e slib before download<br>after download<br>to the user program<br>rease step 0x 00000001     |

Проверяем всё и нажимаем <u>Next</u>. Будет выдано ещё одно предупреждение о небезопасности вашего кода если не будет поставлена защита от чтения - игнорируем и нажимаем <u>Ok</u>. В новом окне смотрим как прошивается флеш память. Если всё прошло успешно, то прошивка загрузилась и интерфейс будет выглядеть так:

| raiger.    | AT32F415CBT7_128K      |         |         |      |
|------------|------------------------|---------|---------|------|
| Operation: | Verify                 |         |         |      |
| File Name: | C:\5\FF_Gotek-v3.24.he | ex      |         |      |
| File Size: | 110240B                | Status: | 110240B |      |
| Time:      | 00:00:09               |         |         | · ·  |
|            |                        |         |         | 100% |
|            |                        |         |         |      |
|            |                        |         |         |      |

Собственно, это всё. Отключаем Gotek, снимаем перемычку Boot (J3) и подключаем питание к штатному разъёму. Если на экране появились буквы F-F (или «FlashFloppy» с версией, если Вы уже установили OLED экран), значит прошивка работает. Если надо снова перепрошить Gotek, то надо опять поставить джампер Boot (J3), как показано ниже - он заблокирует загрузку текущей прошивки и позволит прошить Gotek заново.

Прошивку с поддержкой нового Gotek можно скачать отсюда: CFlashFloppy 3.24

ВНИМАНИЕ! Судя по информации с форумов, у нового чипа в 2 раза меньше памяти на борту, так что работа с некоторыми образами (например HFE) может быть затруднена. Но наших DSK образов дисков для MSX это, вроде, не касается.

Схема нового Gotek доступна здесь (найдена на форумах):

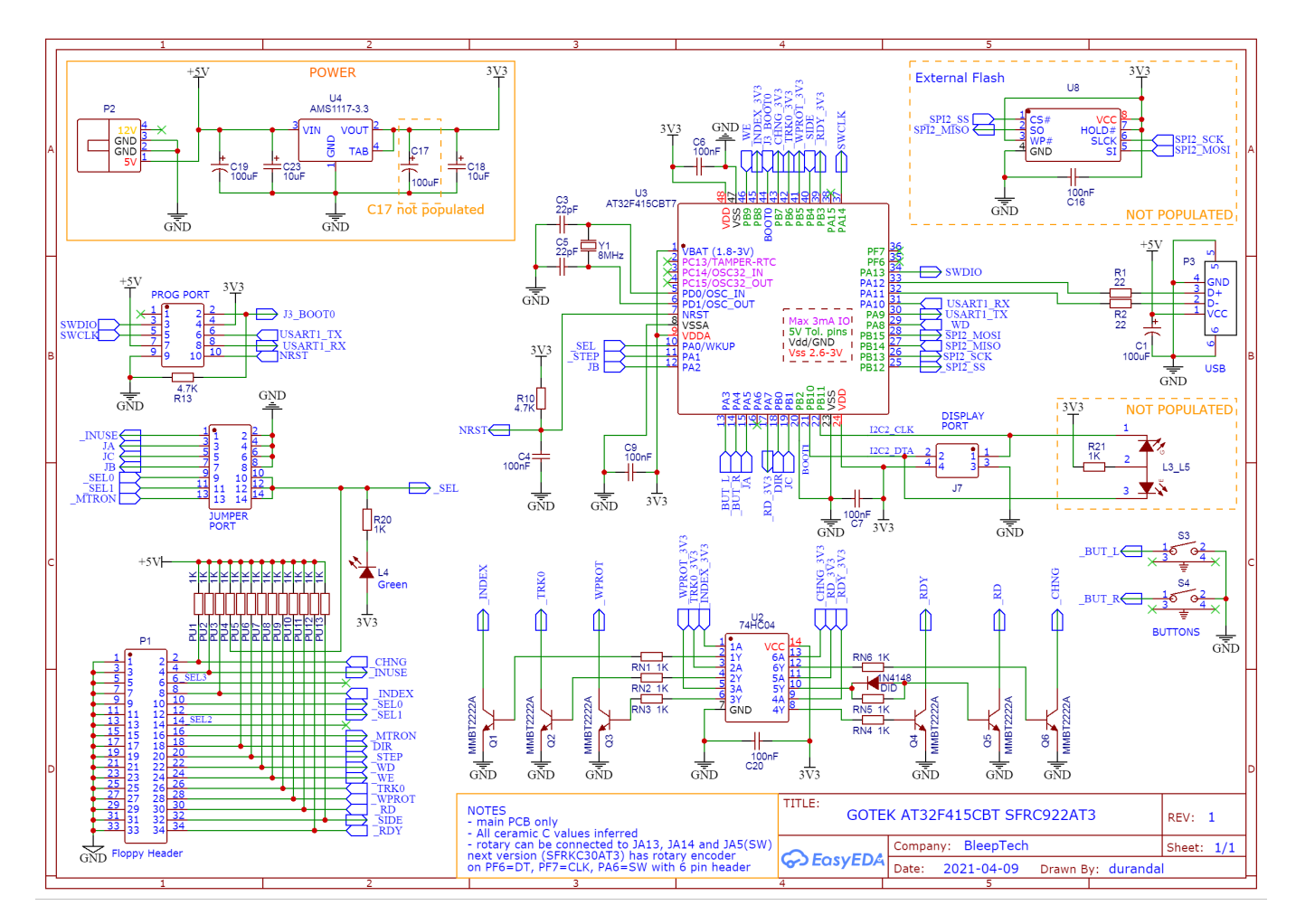

Ну, и наконец, подключим OLED экранчик. Подключить его к новому Gotek не сложнее, чем к предыдущему. Информацию об этом можно найти в этой Zateme и здесь: Адаптер эмулятора GoTek для бокового слота Yamaha MSX.

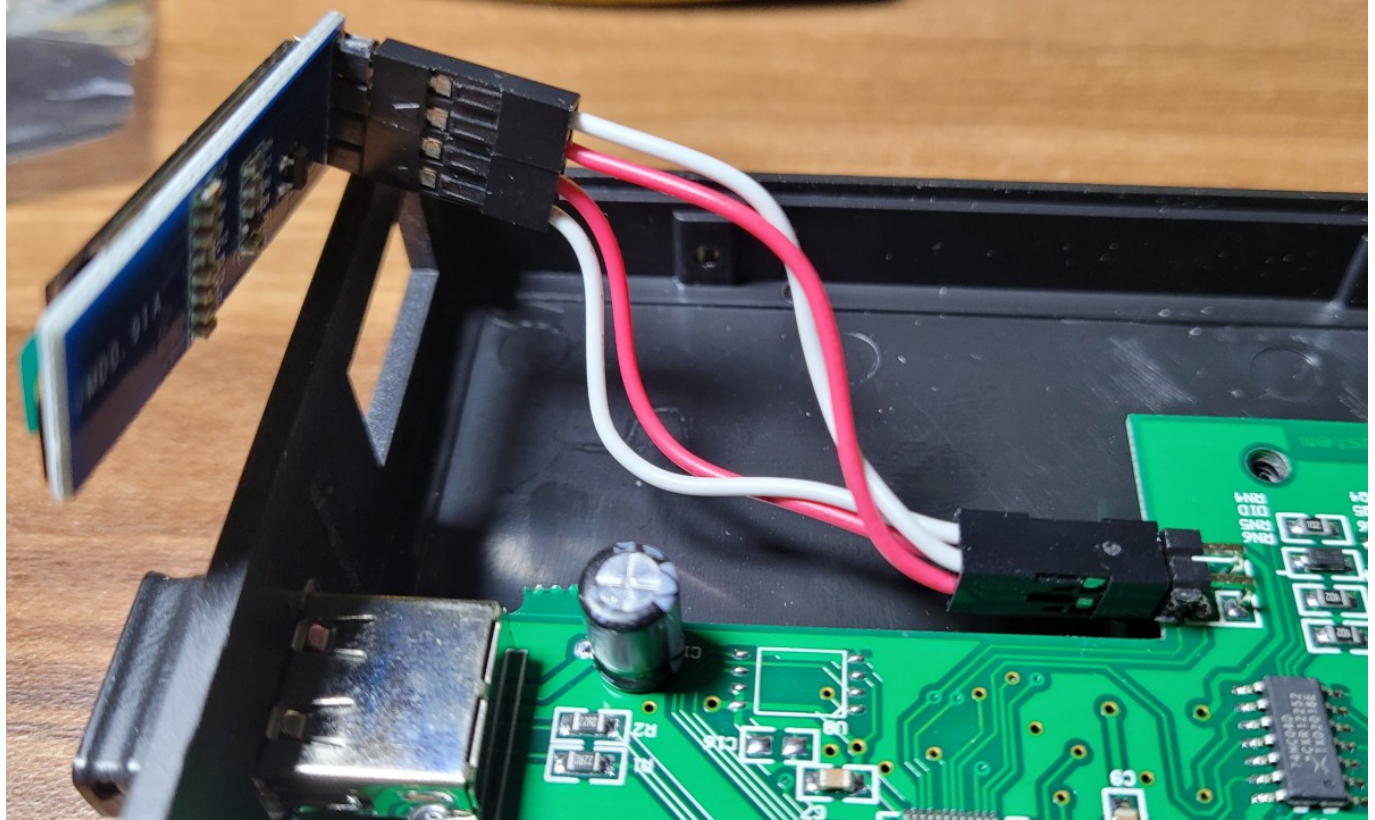

Для нового Gotek подключение OLED экрана выглядит так:

## Ссылки

🚟 Готеки с новой "начинкой"

https://sysadminmosaic.ru/gotekemulator/sfr1m44-u100k/at32f415

2022-05-21 21:41

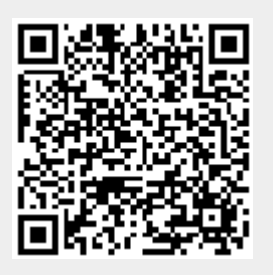